X

Yes

No

This expense has been saved. You are required to itemize

this expense. Would you like to do that now?

## How to itemize your hotel expenses

Itemizing hotel expenses means breaking down the expenses on your hotel receipt into categories: room rate, associated taxes, and any additional add-ons like room service or telephone expenses.

This Job Aid assumes you have already Added Expense for your Hotel/Lodging stay. After you Save Expense:

Alert

**1.** An alert will appear because we need to itemize this expense. Click **Yes**.

2. You will be brought to the Itemizations tab.

**3.** The Recurrence is automatically set to "Same daily amount," however if the rates were variable then change this to "Different daily amount."

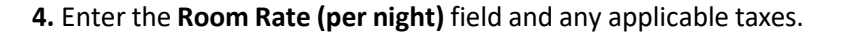

5. Click Save Itemization. If you need to add another item, click Save and Add Another.

| 500.00                                       | Itemized<br>\$0.00 |          | © Remaining<br>\$500.00 |                  |
|----------------------------------------------|--------------------|----------|-------------------------|------------------|
| <b>New Itemization</b>                       | ,                  |          |                         |                  |
| Attendees (1)                                |                    |          |                         |                  |
|                                              |                    |          |                         | * Required field |
| xpense Type *                                |                    |          |                         |                  |
| Hotel/Lodging                                |                    |          |                         | × •              |
| ecurrence * 🚱                                |                    |          |                         |                  |
| Same daily amount                            |                    |          |                         | ~                |
| 🛱 Nights: 2                                  |                    |          |                         |                  |
| Date                                         | Room Rate*         | Room Tax | Tax 2                   | Tax 3            |
|                                              |                    |          |                         |                  |
| 01/27/2025                                   |                    |          |                         |                  |
| 01/27/2025                                   |                    |          |                         |                  |
| 01/27/2025<br>01/28/2025<br>(Amounts in USD) |                    |          |                         | Add Tax Fields   |
| 01/27/2025<br>01/28/2025<br>(Amounts in USD) |                    |          |                         | Add Tax Fields   |

6. Search and select the applicable Expense Type, for example: Parking

7. In the Amount field, enter the amount charged, and in the Transaction Date field enter the day you were charged.

## 8. Click Save Itemization.

**9.** If an expense was used for more than one night, for example parking for each day, you can use the **Copy** function to copy the same expense that was created.

- Check the box for the expense you want to copy, then click **Copy**
- This will copy all the information from the first expense and **automatically** advance the Transaction Date by one (1) day.

| Amount  |          |            | Itemized          | Remaining   |               |
|---------|----------|------------|-------------------|-------------|---------------|
| \$500.0 | 0        |            | \$500.00          | \$0.00      | _             |
| Itemiz  | ations   |            | (                 |             | Copy Allocate |
|         | Alerts↓↑ | Date†≞     | Expense Type↓↑    | Requested↓↑ |               |
|         | A        | 01/21/2025 | Hotel/Lodging     | \$242.00    |               |
|         | A        | 01/21/2025 | Hotel/Lodging Tax | x \$8.00    |               |
|         | A        | 01/22/2025 | Hotel/Lodging     | \$242.00    |               |
|         | A        | 01/22/2025 | Hotel/Lodging Tax | x \$8.00    |               |